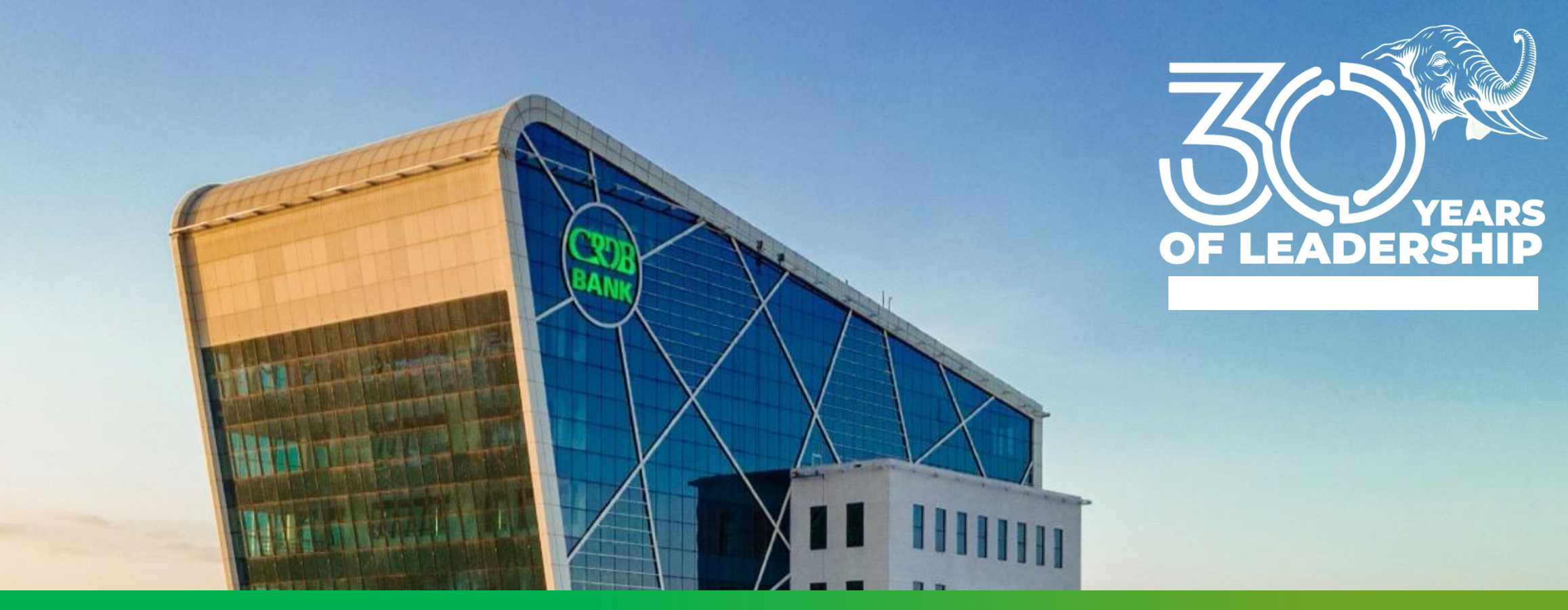

## **Investor Self Care App**

Investments Miniapp inside Simbanking

Presented by Elizabeth Mwamfwagasi

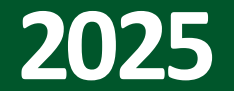

#### VALUE PROPOSITION

Another milestone in our Digita transformation journey that brings.....

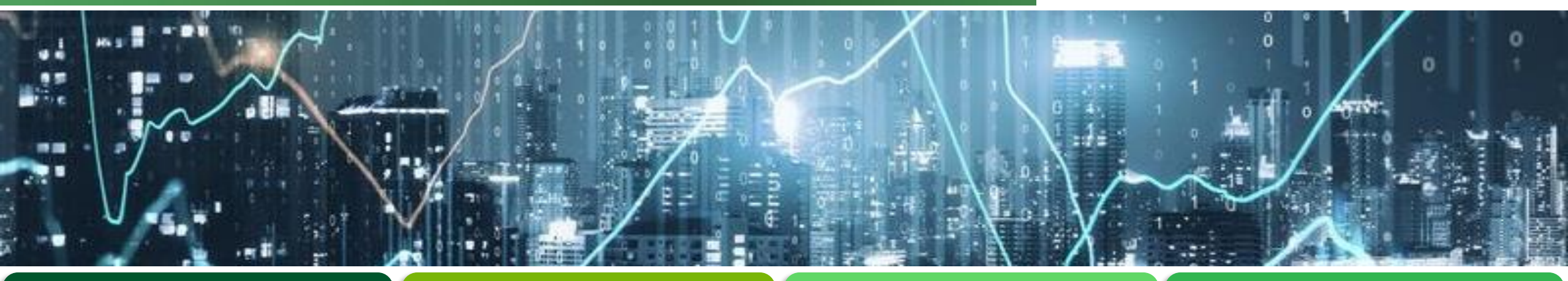

## CONVENIENCE TRANSPARENCY

# EASE

SPEED

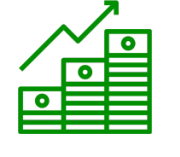

1)

Perform inquiries on your investments

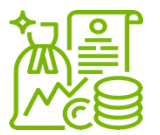

2) Lodge Claims

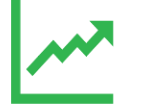

3) View Market Trend on CRDB Share price

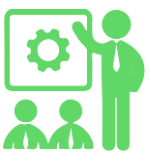

- 4) Access Events and Information
  - AGM
  - Investor's Information

#### **The Investor App Journey**

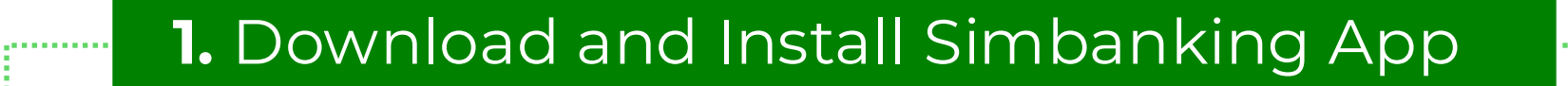

2. Open 'Miniapps'

.....

a service services and the service of the service of the service o

.....

#### 3. Select 'Investments'

**4.** Register your Investment 'CDS'

**5.** Start enjoying the power to manage your investments

•

#### TO REGISTER ON THE INVESTMENTS APP

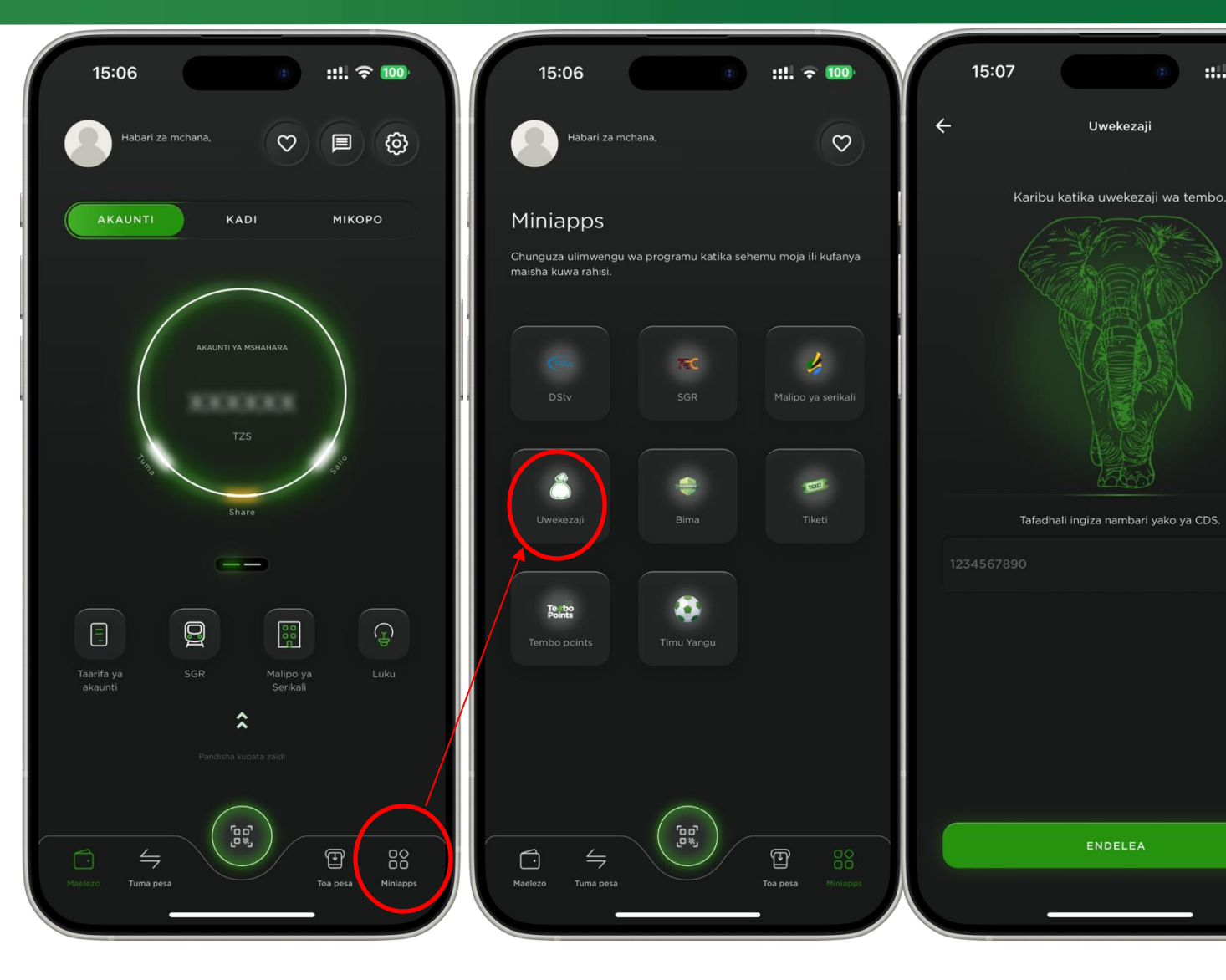

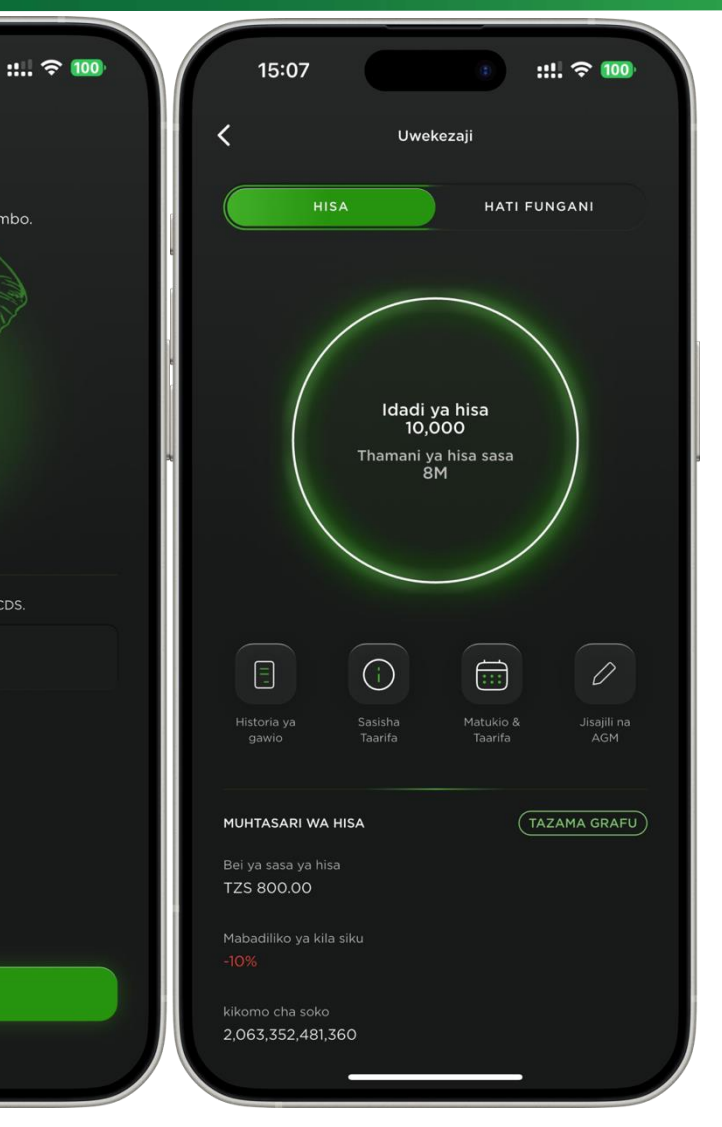

- Update or download Simbanking
- 2. Open and login to Simbanking
- 3. Select Miniapps
- 4. Choose Investments
- 5. Enter CDS and follow next steps

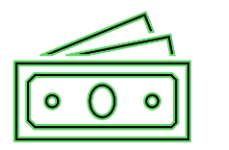

View Dividend Payment History

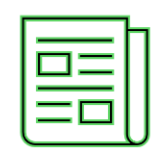

Update KYC

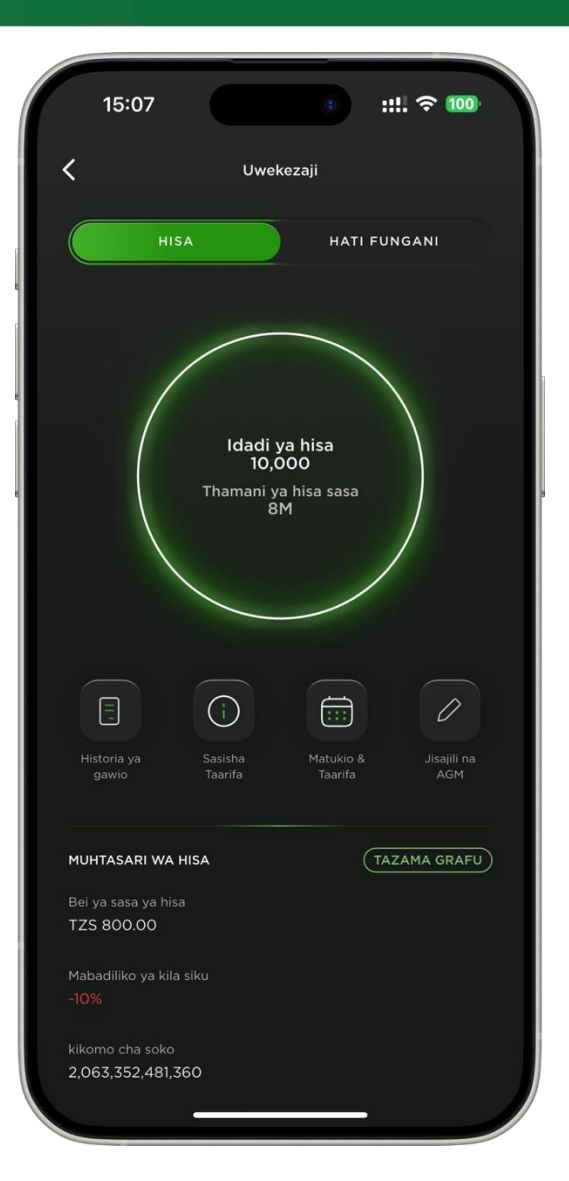

**PERFORM SELF CARE INQUIRIES** 

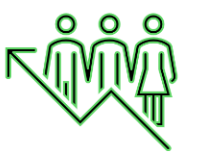

#### View Events and Investor Information

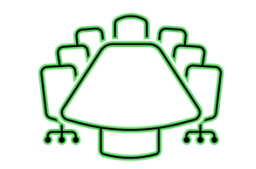

#### **Register for AGM**

### TO STRAT TRANSACTINGWITH YOUR INVESTMENTS

| 15:07 : ::!!. 중 100)<br>< Historia ya gawio                                                                       | 15:07<br>↔ Taarifa za Mwekezaji                                 | F 100 | 15:08 :: 후 100)<br>< Matukio & Taarifa                                  | 15:08 :::. 중 100)<br>< Jisajili Mkutano Mkuu   |
|----------------------------------------------------------------------------------------------------|-----------------------------------------------------------------|-------|-------------------------------------------------------------------------|------------------------------------------------|
| 5 TZS 304,427.50 ^<br>CRDBDIVYEAR2023 ^<br>Hali: Paid<br>Kiwango: 50.00000<br>Benki: CRDB Bank PLC<br>Hisa: 6,409 |                                                                 |       | Jisajili na<br>AGM Ingia AGM Taarifa za<br>uwekezaji Wasilisha<br>madai | Signup for an Account:                         |
| Kumbukumbu:<br>Tarehe ya malipo: <b>05 Jun 2024</b>                                                               | ELIZABETH SAKIPUGA MWAMFW.<br>Tafadhali thibitisha taarifa      | AGASI | About CRDB >                                                            | CDS No.<br>Mobile Number                       |
|                                                                                                    | TIN<br>Benki                                                    | 0     | CRDB Events & Reminders >                                               | Email<br>Create Password (minimum 6 cha        |
|                                                                                                    | 0152304649900 - CRDB Bank PLC<br>Namba ya simu<br>+255754710181 | 0     | CRDB Products & Services >                                              | Confirm New Password TIN Number                |
|                                                                                                    | Barua pepe<br>emwamfwagasi@gmail.com                            | D     | FAQs on shares & Bonds >                                                | Bank > Account Number                          |
|                                                                                                    | NATHIBITISHA TAARIFA                                            |       | CRDB financial report from CRDB<br>website                              | Already have an account? Login to your account |

#### YOU CAN VIEW MARKET TREND ON CRDB SHARE PRICE

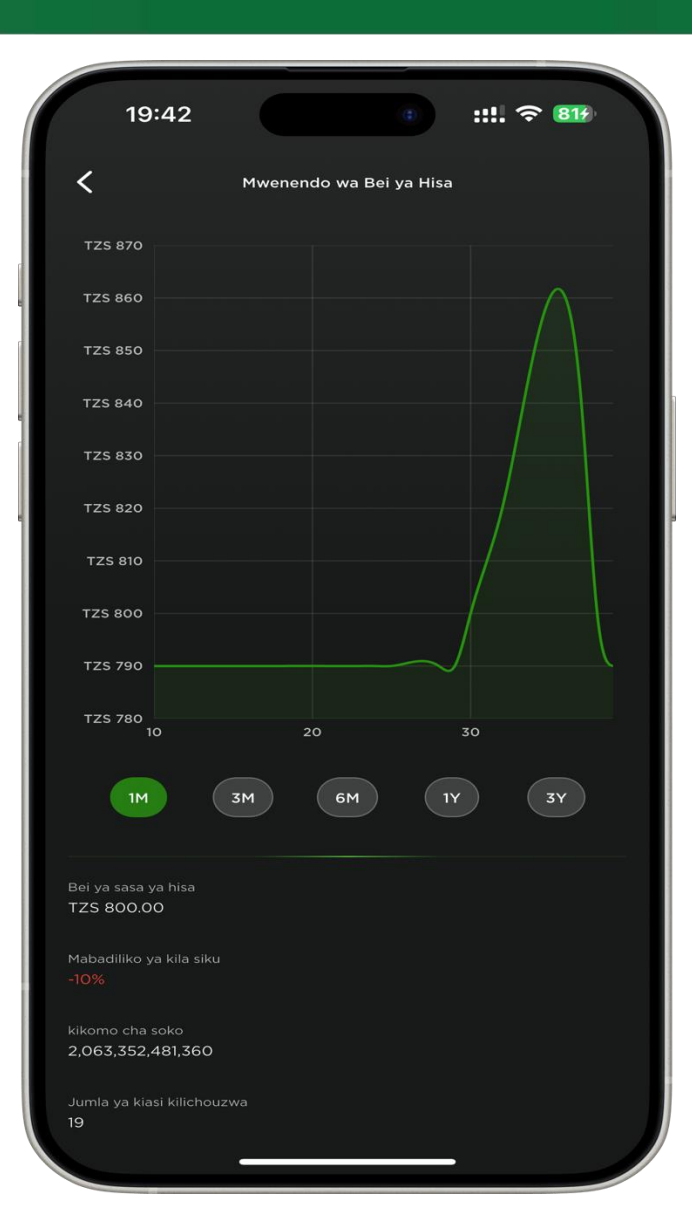

# THANK YOU

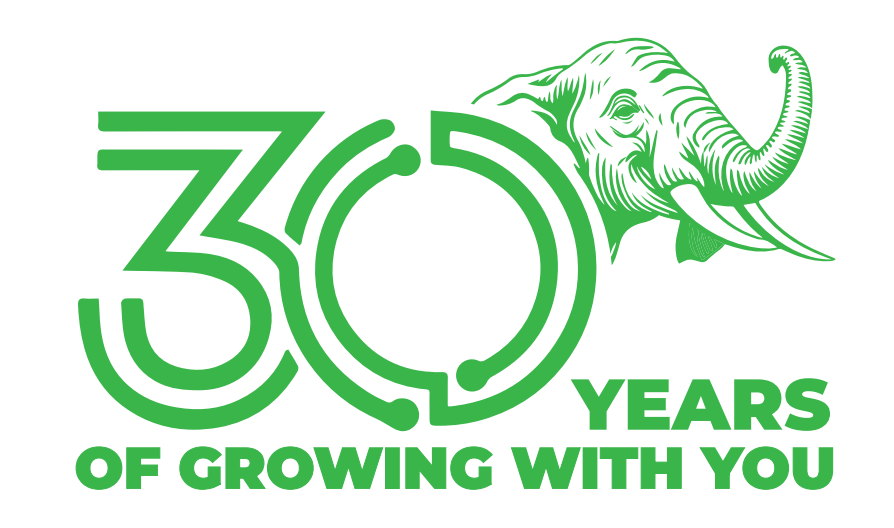